# Request for SAP Security Access

# Payroll Administration

May 19, 2021

## **Request for SAP Security Access**

All time reporters and time approvers must complete and submit the online SAP Security Access Request to receive access for SAP Roles. **New users**, **users changing roles** or **users changing locations must** complete the online Access Request to be granted access from the SAP Security Team.

### Benefits of Requesting SAP User Role Access:

- Time report and approve employees assigned to site
- Time report and approve for employees that perform services at your location, but are not assigned to your Cost Center
- Run and generate various time reporting reports
- View school roster and data

Use the following instructions to request SAP role access. The instructions begin from the Home Welcome Page of SAP. Users may access the BTS portal via the CITRIX application at <a href="https://apps.lausd.net">https://apps.lausd.net</a>.

#### Note: The Administrator can request and/or remove access.

1. Click on the Access Request tab to complete the SAP Access Request.

| Home                        | Human Resources        | Access | Request                                   | Recruiting | Time Reporting |          |  |  |
|-----------------------------|------------------------|--------|-------------------------------------------|------------|----------------|----------|--|--|
| Home   Universal Worklist   |                        |        | . Select Access Request                   |            |                |          |  |  |
| Upcoming Dates              |                        |        |                                           |            |                |          |  |  |
| <b>A F</b>                  |                        | •      |                                           |            |                |          |  |  |
| Detailed                    | Navigation             |        | SAP production portal BTS.Lausd.net won't |            |                |          |  |  |
| • Upcom                     | ing Dates              |        |                                           |            |                |          |  |  |
| About BTS                   |                        |        | The BTS website supports Internet Explo   |            |                |          |  |  |
| <ul> <li>ALERT</li> </ul>   | - R/3 Logoff Procedure |        |                                           |            |                |          |  |  |
| <ul> <li>Tech St</li> </ul> | upport                 |        | Uncoming TimeEntry Cut-Off Dates          |            |                |          |  |  |
| <ul> <li>Help Zo</li> </ul> | ne                     |        | opeo                                      |            | icentify cut-o | II Dates |  |  |

2. A blank SAP Access Request form will display as seen below.

The Request Details fields will default to your assigned SAP User profile.

- Request Type
- Request For
- User
- Cost Center
- 3. In the Justification for Access field, enter the reason for requesting a SAP Role(s). **Example: A new or back-up SAA requesting access.**
- 4. Click on the Add button and select Role.

| SAP Access Request                                                                      |                                                                                                    |
|-----------------------------------------------------------------------------------------|----------------------------------------------------------------------------------------------------|
| Submit Close                                                                            |                                                                                                    |
| Requestor                                                                               | 2. Default for Request Details                                                                                                 |
| Reason for Request                                                                      | Request Details                                                                                                    |
| * Justification for Access: New SAA requesting access.  3. Enter reason for request     | * Request Type: Change Account        * Request For: Self        * User: SBAEZ      * Cost Center: 1057401 Pay roll Administ ▼ |
| User Access Risk Violation Attachments User Details User System Details Ou              | istom Data                                                                                                    |
| Add Ref<br>Role me<br>4. Click Add button and select Role alid From Valid To Assignment | ment Appro Description Comments                                                                                                |

Note: A new window will appear with the Search Criteria.

- 5. Enter the Cost Center.
- 6. Click on the **Search** button.

| Cost Center             | is     | 1057401                             |  |  |
|-------------------------|--------|-------------------------------------|--|--|
| Company                 | is     | Los Angeles Unified School District |  |  |
| Business Process        | is 💌   |                                     |  |  |
| Subprocess              | is     | S. Enter Cost Center → ⊙ ⊙          |  |  |
| Cost Center / Role Name | is 🗸 🗸 | $\odot$                             |  |  |
| Role Description        | is     |                                     |  |  |
| Action 6. Click Search  | is 🔹   |                                     |  |  |
| Search Clear            |        |                                     |  |  |

Note: All associated SAP Roles will populate.

- 7. Click on the Table Selection Menu and Select All. All of the selected roles will be highlighted.
- 8. Click the Single Arrow Down to move selected roles for approval downward to the Selected section.

| Available                  |                |                                           |          |                    |                               |              |   |  |  |
|----------------------------|----------------|-------------------------------------------|----------|--------------------|-------------------------------|--------------|---|--|--|
| View : IStandard View 1    |                |                                           |          |                    |                               |              |   |  |  |
| Rok 7. Se                  | elect Table Se | election Menu and Select All              |          | System Description | n                             | Role Type    |   |  |  |
| Select All                 | PB1910         | FundCenter Restricted Role For 1057401    |          | PB1 - Production - | Business Warehouse (BW)       | Single Role  |   |  |  |
| Deselect All               | . PB1910       | MastCostCenter Restricted Role For 1057   | 7401     | PB1 - Production - | Business Warehouse (BW)       | Single Role  |   |  |  |
| RH009_105                  | 7401 PR1910    | TA: 0574 - 057401 - Payroll Administratio | n Branch | PR1 - Production - | ERP - Central Component (ECC) | Derived Role | : |  |  |
| RH010 105                  | 7401 PR1910    | TK: 0574 - 057401 - Payroll Administratio | n Branch | PR1 - Production - | ERP - Central Component (ECC) | Derived Role | ; |  |  |
| 8. Click single arrow down |                |                                           |          |                    |                               |              |   |  |  |

9. Roles will now display under the Selected section. Click on the **OK** button.

| S                     | Selected  |        |                         |                        |              |        |  |  |  |  |
|-----------------------|-----------|--------|-------------------------|------------------------|--------------|--------|--|--|--|--|
| View: [Standard View] |           |        |                         |                        |              |        |  |  |  |  |
| Ē                     | Role Name | System | Description             | System Description     | Role Type    |        |  |  |  |  |
|                       | FC        | PR1910 | FundCenter Restricted R | PR1 - Production - ERP | Single Role  |        |  |  |  |  |
|                       | MC        | PR1910 | MastCostCenter Restrict | PR1 - Production - ERP | Single Role  |        |  |  |  |  |
|                       | RH009     | PR1910 | TA: - Mai               | PR1 - Production - ERP | Derived Role |        |  |  |  |  |
|                       | RH010     | PR1910 | TK: - Main              | PR1 - Production - ERP | Derived Role |        |  |  |  |  |
|                       |           |        |                         |                        | 9. Click OK  |        |  |  |  |  |
|                       |           |        |                         |                        | ОК           | Cancel |  |  |  |  |

10. Verify all of the information. Click on the **Submit** button. Once submitted, the SAP GRC system will automatically generate an email with your confirmation request code.

| SAP Access Request |                                                                                       |           |              |              |            |                                          |                     |                    |                     |  |
|--------------------|---------------------------------------------------------------------------------------|-----------|--------------|--------------|------------|------------------------------------------|---------------------|--------------------|---------------------|--|
| Submit Cose        |                                                                                       |           |              |              |            |                                          |                     |                    |                     |  |
| Requestor          | Requestor 10. Click submit                                                            |           |              |              |            |                                          |                     |                    |                     |  |
| Reas on fo         | Reason for Request Request Details                                                    |           |              |              |            |                                          |                     |                    |                     |  |
| *                  | * Justification for Access: New SAA requesting access. * Request Type: Change Account |           |              |              |            |                                          |                     |                    | Account 👻           |  |
|                    |                                                                                       |           |              |              |            |                                          | * Request For: Self |                    |                     |  |
|                    |                                                                                       |           |              |              |            | * User: SBAEZ                            |                     |                    |                     |  |
|                    |                                                                                       |           |              |              |            | * Cost Center: 1057401 Pay roll Administ |                     |                    | Pay roll Administ 🔻 |  |
|                    |                                                                                       |           |              |              |            |                                          |                     |                    |                     |  |
|                    |                                                                                       |           |              |              |            |                                          |                     |                    |                     |  |
| Use                | er Access Risk                                                                        | Violation | Attachments  | User Details | User Syste | em Details                               | Custom Data         |                    |                     |  |
|                    |                                                                                       |           |              | • •          |            |                                          |                     |                    |                     |  |
| Add                | Add Remove     Existing Assignments   Import Roles   Simulation                       |           |              |              |            |                                          |                     |                    |                     |  |
| The Ass            | signment Sys                                                                          | tem       | Туре         | Valid From   | Valid To   |                                          | Assignment Appro    | Description        | Comments            |  |
| FC                 | 1057401 PB1                                                                           | 910       | Single Role  | 08/09/2018   | 12/31/999  | 9                                        |                     | FundCenter Restri. | Add Comments        |  |
| MC                 | <u>1057401</u> PB1                                                                    | 910       | Single Role  | 08/09/2018   | 12/31/999  | 9                                        |                     | MastCostCenter R.  | Add Comments        |  |
| RHO                | 009_1057401 PR1                                                                       | 910       | Derived Role | 08/09/2018   | 12/31/999  | 9                                        |                     | TA: 0574 - 05740   | Add Comments        |  |
| RHO                | 009 RFC                                                                               | PORTAL    | Derived Role | 08/09/2018   | 12/31/999  | 9                                        |                     | Time Approver      | Add Comments        |  |

Note: Upon completion, an email notification will be sent to the site Administrator for approval.